### Universidade Virtual do Estado de São Paulo

### Informações Importantes e Tutorial para Renovação de Matrícula com antecipação de disciplina

#### O que é a Renovação da Matrícula?

É ato obrigatório e realizado de forma eletrônica, através do portal do aluno, por meio do qual o aluno veterano, cujo status da matrícula no SEI consta como "ATIVA" ou "TRANCADA", renova seu vínculo com a Univesp para o próximo período letivo.

#### O que acontece se o aluno não efetuar a Renovação da Matrícula?

Poderá, por mera liberalidade da Univesp, ter a sua matrícula trancada por um semestre, desde que não tenha ultrapassado o período de 2 trancamentos registrados anteriormente no SEI.

#### O que é o Trancamento da Matrícula e quando pode ser solicitado?

É a suspensão temporária da matrícula <u>em todas as disciplinas</u> do semestre e pode ser solicitado pelo estudante, sem qualquer justificativa, via requerimento no portal do aluno durante o período de renovação da matrícula, conforme previsto no calendário acadêmico.

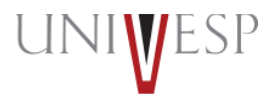

#### Quais alunos podem solicitar Transferência de Curso?

O aluno veterano, cujo status da matrícula no SEI consta como "ATIVA" ou "TRANCADA" no semestre anterior, ou seja, 2/2023.

#### Quando e como os alunos podem solicitar Transferência de Curso?

A transferência de curso pode ser solicitada pelo estudante, somente para cursos do mesmo eixo, mediante requerimento no portal do aluno e durante o período de renovação da matrícula, conforme previsto no calendário acadêmico, mediante conclusão das etapas abaixo:

<u>Eixo das Licenciaturas</u> (Pedagogia, Matemática, Letras) - após a conclusão de 1 (um) ano ou 2 (dois) semestres dos cursos deste eixo;

<u>Eixo de Computação</u> (Ciência de Dados; Engenharia da Computação e Tecnologia da Informação) - após a conclusão de 1 (um) ano e meio ou 3 (três) semestres dos cursos deste eixo;

<u>Eixo de Negócios e Produção</u> (Administração; Engenharia da Produção; Processos Gerenciais) - após a conclusão de 1 (um) ano ou 2 (dois) semestres dos cursos deste eixo.

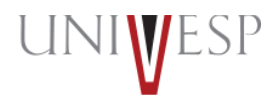

#### Transferência de Polo

O aluno que fez a solicitação via requerimento no portal do aluno, no período previsto no calendário acadêmico, e teve seu pedido DEFERIDO, efetuará a renovação da matrícula de forma on-line para o novo polo escolhido, denominado "POLO DE ORIGEM".

#### Tipos de disciplinas:

**Regular:** é obrigatória e imprescindível de ser cursada para que haja a conclusão do curso em que se encontra matriculado, obedecendo os critérios avaliativos estabelecidos no projeto pedagógico.

**Eletiva:** é obrigatória e visa o enriquecimento curricular e cultural, de aprofundamento e/ou atualização de conhecimentos específicos que complementem a formação acadêmica. Não fazem parte da matriz curricula do curso, sendo a carga horária computada para a integralização curricular.

**Equivalente:** àquela cujo conteúdo programático e/ou carga horária são compatíveis com a(s) disciplina(s) cursadas na Univesp, ainda que aprovadas em cursos diferentes.

**Dependência:** é obrigatória; àquela em que o estudante não obteve aprovação em semestre anterior e por isto deve ser cursada novamente, obedecendo os critérios avaliativos estabelecidos no projeto pedagógico do curso.

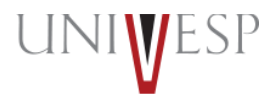

#### O que é antecipação de disciplina(s)?

Matricular-se em disciplina(s) de período(s) posterior(es) ao que está sendo matriculado, desde que esteja sendo ofertada, conforme tabela de ofertas divulgada no manual do aluno, limitado a disciplinas de 2 períodos posteriores a sua matrícula, desde que não ultrapasse a carga horária total de 600 horas em 2/2024.

Exemplo: matricular-se no 3° período do curso XXX, cuja carga horária são de 400 horas e incluir em sua matrícula 01 disciplina de 80 horas do 4° período + 01 disciplina de 80 horas do 5° período, totalizando 560 horas em disciplinas no 2° semestre de 2024.

#### Quais as vantagens em antecipar disciplinas?

Acelerar a conclusão do seu curso e, desta forma, adaptar os estudos de acordo com seus interesses e necessidades.

#### Quais alunos podem antecipar disciplinas?

Aqueles aptos ao processo de renovação da matrícula para 2/2024; aqueles que possuem carga horária suficiente no semestre, desde que não ultrapasse 600 horas no semestre.

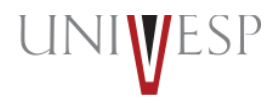

1. Acessar o Portal do Aluno (<u>https://sei.univesp.br/</u>).

2. Informar o seu e-mail institucional (exemplo: <u>12345@aluno.univesp.br</u>) no campo "<u>e-mail</u>" na tela de login e clicar no "<u>Entrar</u>".

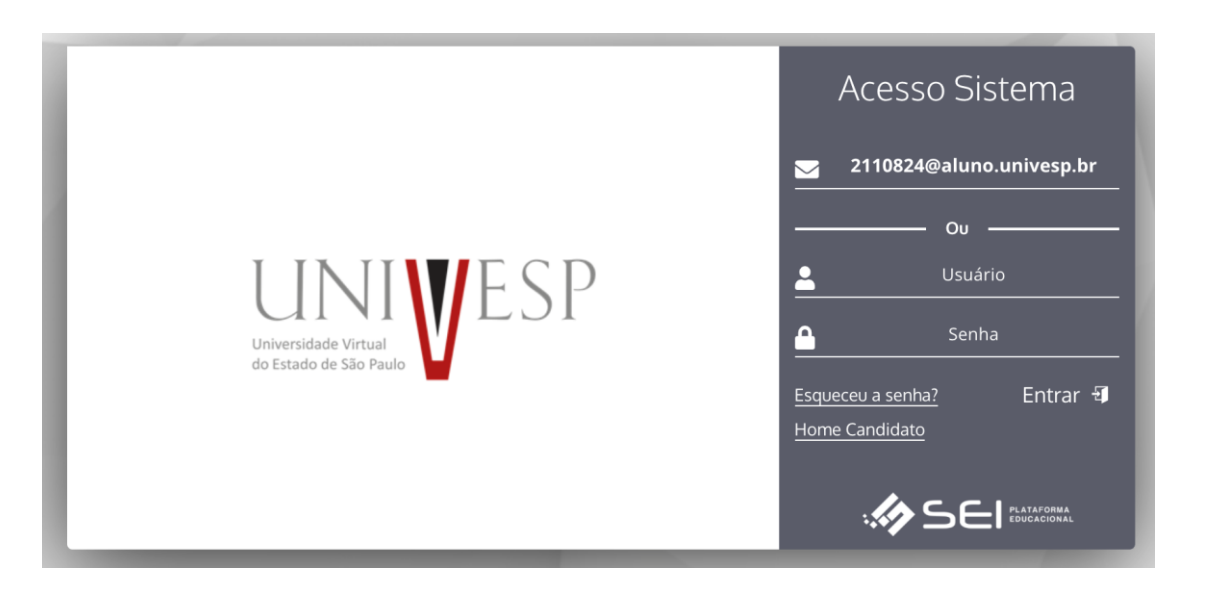

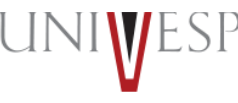

3. Selecionar no menu lateral esquerdo a opção "Renovar Matricula".

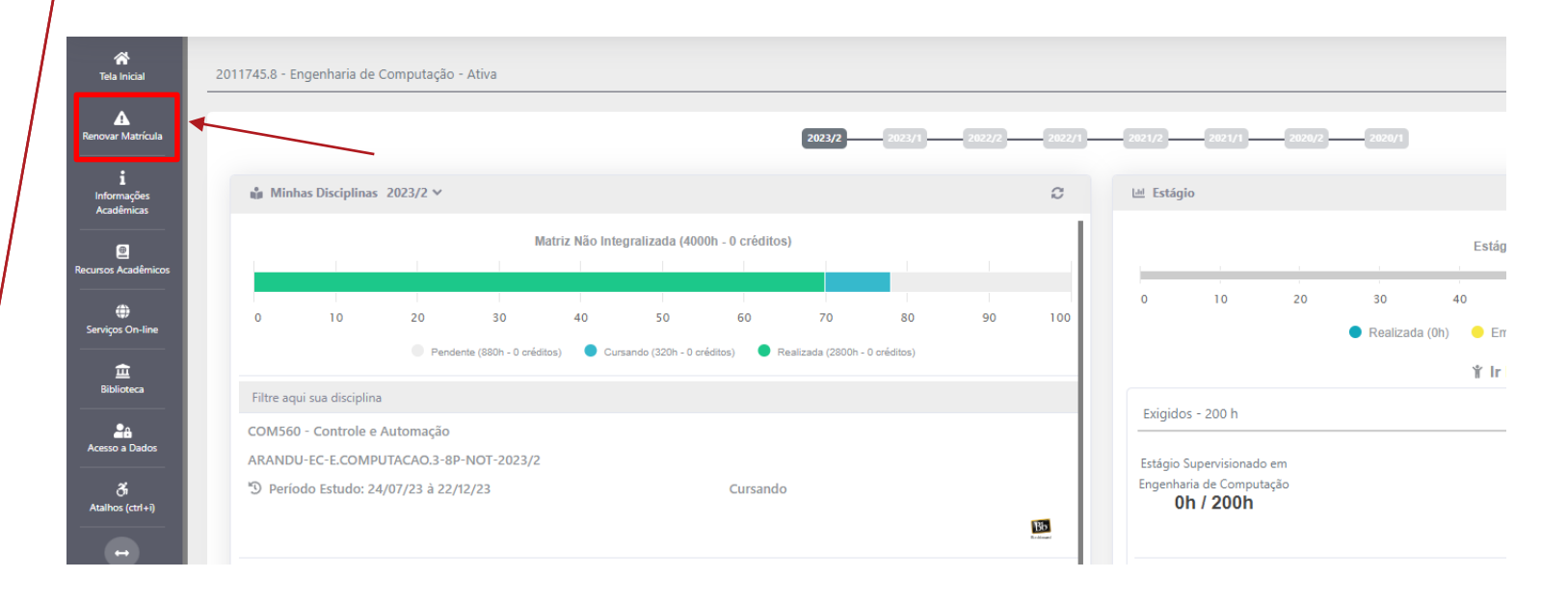

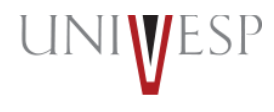

#### 4. Ler atentamente o Termo de Renovação de Matrícula.

#### Termo de Aceite

#### TERMO DE RENOVAÇÃO SEMESTRAL

#### GRADUAÇÃO - 1º SEMESTRE DE 2024

O termo de renovação de matrícula é um documento oficial da Universidade Virtual do Estado de São Paulo – Univesp, o qual você deverá ler atentamente e declarar estar ciente e de acordo para prosseguir com a renovação da sua matrícula para a permanência na Instituição.

1. Declaro ter ciência da proibição de ocupar duas vagas simultaneamente, em curso de graduação de Instituições Públicas de Ensino Superior, na condição de estudante, conforme previsto na Lei Federal nº 12.089 de 11/11/2009.

2. Declaro estar ciente da possibilidade do cancelamento da minha matrícula na Universidade Virtual do Estado de São Paulo – Univesp, no prazo de 5 (cinco) dias úteis, caso seja constatada minha ocupação de vaga em outra Instituição de Ensino Superior Pública, conforme previsto na Lei Federal nº 12.089 de 11/11/2009.

3. Declaro ter ciência de todos os regulamentos acadêmicos da Universidade Virtual do Estado de São Paulo – Univesp que estão publicados no Portal do Aluno, quais sejam: manual do aluno, normas acadêmicas, calendário acadêmico, calendário de provas, regulamentos de estágio e outros que forem necessários para o meu desenvolvimento acadêmico enquanto for aluno da Universidade Virtual do Estado de São Paulo – Univeso.

4. Declaro ter ciência que devo acompanhar regularmente as datas de atividades acadêmicas através do calendário acadêmico e do calendário de provas.

5. Declaro ter ciência do meu e-mail institucional (exemplo aluno@univesp.br) e que toda comunicação, de caráter acadêmico, entre mim e a Universidade Virtual do Estado de São Paulo -Univesp será realizada através desta caixa eletrônica, podendo ocorrer também através de ligações ou mensagens telefônicas.

6. Declaro ter ciência da possibilidade de cumprimento de horários e atividades presenciais no polo em que estou matriculado, conforme identificação no início deste documento.

7. Declaro ter ciência que as avaliações poderão acontecer em dias e horários distintos aos que estou regularmente matriculado.

8. Declaro ser de minha inteira responsabilidade manter minhas informações pessoais devidamente atualizadas nos cadastros da Universidade Virtual do Estado de São Paulo – Univesp, sendo elas endereço, telefone, e-mail pessoal, número de documentos e outros dados).

9. Declaro ter ciência de que a renovação da matricula ocorre semestralmente, mediante processo eletrônico que acessarei o Portal do Aluno com meu login e senha pessoais e intransferíveis. 10. Declaro ter ciência de que as ofertas das disciplinas do curso ao qual estou matriculado são ofertadas de forma bimestral, não sendo possível a antecipação de bimestres ou semestres.

11. Declaro ter ciência que estou sendo matriculado no bloco de disciplinas ofertadas pela Universidade Virtual do Estado de São Paulo - Univesp, de acordo com minha matriz curricular, perfazendo um total máximo de 600 horas, considerando disciplinas em regime de dependência.

12. Declaro ter ciência que as disciplinas a cursar no corrente semestre letivo são obrigatórias e não podem ser alteradas a meu pedido. O não cumprimento satisfatório acarretará dependência, conforme previsto nos regulamentos internos.

13. Declaro ter ciência do período de integralização máxima do curso, conforme contido nos regulamentos internos e nos projetos pedagógicos divulgados no Portal do Aluno.

14. Autorizo, de forma gratuita e não onerosa, a integralidade dos direitos de uso da minha imagem, som de voz, nome, apelido, dados biográficos e demais características pessoais, sem exclusividade e pelo prazo indeterminado para a Universidade Virtual do Estado de São Paulo – Univesp.

15. Autorizo, de forma gratuita e não onerosa, o uso de minha imagem para reprodução e exibição nas midias de comunicação impressa, digital, audiovisual e radiofônica com a extensão, no Brasil e/ou no exterior, em quaisquer meios de comunicação, dentre os quais, mas não se limitando aos multicanais de televisão aberta ou fechada, enquanto mantiver vinculo acadêmico com a Universidade Vírtual do Estado de São Paulo – Univesp.

16. Declaro ter ciência e autorizo a cessão da minha imagem, em atendimento as prerrogativas estabelecidas na Lei Federal nº 13.709, de 14/08/2018, para compartilhamento dos meus dados pessoais nas plataformas digitais, visando o aperfeiçoamento do serviço acadêmico educacional e a prestação de serviços como: comunicados, eventos, atividades diárias, avisos.

✓ CONCORDO COM OS TERMOS E DESEJO PROSSEGUIR ⑧ NÃO

6. Clicar no botão "AVANÇAR".

| Renovação de Matrícula - Pedagogia                                                 |                                                                              |
|------------------------------------------------------------------------------------|------------------------------------------------------------------------------|
|                                                                                    |                                                                              |
| Unidade<br>BOITUVA<br>Matriz Curricular:<br>PEDAGOGIA.4                            | Curso<br>Pedagogia; NOTURNO<br>Período Letivo<br>6º PERÍODO; ENADE: Pendente |
| Processo Matrícula CALENDARIO RENOVAÇÃO DE MATRICULA E MATRÍCULA DP REGULAR 1/2024 | Turma<br>BOITUVA-PED-PEDAGOGIA.4-6P-NOT-2023/2                               |
| Evolução Acadêmica - 55.0%                                                         |                                                                              |
| Matriz Não Integralizada (3320h)                                                   | Estágio (0.0% de 400h)                                                       |
|                                                                                    | 0 10 20 30 40 50 60 70 80 90 100                                             |
| 0 10 20 30 40 50 60 70 80 90 100                                                   | Realizada (0h) – Em Realização (0h) – Pendente (400h)                        |
| Pendente (1240h) Cursando (240h) Realizada (1840h)                                 |                                                                              |
|                                                                                    |                                                                              |
| → AV                                                                               | VANÇAR                                                                       |
|                                                                                    |                                                                              |

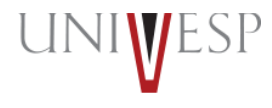

7. No semestre, é possível cursar até 600 horas. Se houver disponibilidade de carga horária dentro desse limite, você terá a opção de antecipar disciplinas dos próximos dois períodos do seu curso, caso assim prefira. No exemplo abaixo, o aluno tem disponibilidade de 200h.

|                                     |                                                          | DISCIPLINAS A | SERI | EM CURSAD | AS | NO 6º PERÍODO  |                         |              | •           |        |            |           |
|-------------------------------------|----------------------------------------------------------|---------------|------|-----------|----|----------------|-------------------------|--------------|-------------|--------|------------|-----------|
|                                     | DISCIPLINA                                               |               |      |           |    |                | PERÍODO LETIVO          | сн           | ΟΡΤΑΤΙVΑ    | EQUIV. | TIPO       | OPÇÕES    |
| SHT001 - Fundame                    | ntos e práticas no ensino de História                    |               |      |           |    |                | 6° PERÍODO              | 80           | Não         | Não    | Normal     |           |
| TPL505 - Projeto In                 | tegrador para Licenciatura V                             |               |      |           |    |                | 6° PERÍODO              | 80           | Não         | Não    | Normal     |           |
| SEN001 - Fundame                    | entos e práticas no ensino de Matemática                 |               |      |           |    |                | 6° PERÍODO              | 80           | Não         | Não    | Normal     |           |
| EDU400 - Metodolo                   | gia e Desenvolvimento de Materiais Didáticos par         | a o Ensino    |      |           |    |                | 6° PERÍODO              | 80           | Não         | Não    | Normal     |           |
| SFG001 - Fundame                    | entos e práticas no ensino de Geografia                  |               |      |           |    |                | 6° PERÍODO              | 80           | Não         | Não    | Normal     |           |
|                                     | TOTAL DISCIPLINAS                                        | TOTAL RE      | EGUL | ARES      | 1  | TOTAL DE       | PENDÊNCIA               | τοτα         | L ADAPTAÇÃO | Ĩ      | TOTAL ELET | IVAS      |
| CH<br>400                           | H QTDE<br>H 5                                            | СН<br>400Н    |      | QTDE<br>5 | J  | СН<br>ОН       | QTDE<br>0               | СН<br>ОН     | QTDE<br>0   |        | СН<br>ОН   | QTDE<br>0 |
| Disciplinas Oferta<br>Todos Período | idas Para Inclusão<br>s                                  |               |      | ~         |    | Disciplinas El | etivas Ofertadas  <br>) | Para Inclusã | 0           |        |            |           |
| PERÍODO<br>LETIVO                   | DISCIPLINA                                               |               | сн   | INCLUIR   |    |                | DISCIPLINA              |              | СН          |        | INCLUIR    | ~         |
| 7° PERÍODO                          | SCN001 - Fundamentos e práticas no ensino de<br>Natureza | Ciências da   | 80   | +         |    | Créditos:      |                         |              |             |        | 0/0        | >         |
| 8° PERÍODO                          | SNF001 - Educação em espaços não formais                 |               | 80   | +         |    |                |                         |              |             |        |            |           |
| 8° PERÍODO                          | SDE001 - Design Educacional                              |               | 40   | +         |    |                |                         |              |             |        |            |           |
| 8° PERÍODO                          | SGE001 - Gestão Escolar                                  |               | 80   | +         |    |                |                         |              |             |        |            |           |
| 8° PERÍODO                          | SMT001 - Educação Matemática                             |               | 40   | +         |    |                |                         |              |             |        |            |           |
| 8° PERÍODO                          | TCC430 - Trabalho de Conclusão de Curso para             | Pedagogia     | 200  | +         |    |                |                         |              |             |        |            |           |
|                                     | CH Ofertada: 0h                                          |               |      |           |    |                |                         |              |             |        |            |           |

8. Se desejar alterar a escolha inicial e optar por outras disciplinas, clique no ícone da lixeira inicial da linha da disciplina. Em seguida, repita o processo de seleção das disciplinas desejadas.

|                                                                             | DISCIPLINAS A SEREM CURSADAS NO 6° PERÍODO |            |          |                             |            |                      |          |            |           |  |  |  |
|-----------------------------------------------------------------------------|--------------------------------------------|------------|----------|-----------------------------|------------|----------------------|----------|------------|-----------|--|--|--|
| DISCIPLINA                                                                  |                                            |            |          | PERÍODO LETIVO              | СН         | OPTATIVA             | EQUIV.   | TIPO       | OPÇÕES    |  |  |  |
| SHT001 - Fundamentos e práticas no ensino de História                       |                                            | 6° PERÍODO | 80       | Não                         | Não        | Normal               |          |            |           |  |  |  |
| TPL505 - Projeto Integrador para Licenciatura V                             |                                            | 6° PERÍODO | 80       | Não                         | Não        | Normal               |          |            |           |  |  |  |
| SEN001 - Fundamentos e práticas no ensino de Matemática                     |                                            |            |          | 6° PERÍODO                  | 80         | Não                  | Não      | Normal     |           |  |  |  |
| EDU400 - Metodologia e Desenvolvimento de Materiais Didáticos para o Ensino |                                            |            |          | 6° PERÍODO                  | 80         | Não                  | Não      | Normal     |           |  |  |  |
| SFG001 - Fundamentos e práticas no ensino de Geografia                      |                                            |            |          | 6° PERÍODO                  | 80         | Não                  | Não      | Normal     |           |  |  |  |
| SDE001 - Design Educacional                                                 |                                            |            |          | 8° PERÍODO                  | 40         | Não Não              |          | Adaptação  | 创         |  |  |  |
| SGE001 - Gestão Escolar                                                     |                                            |            |          | 8° PERÍODO                  | 80         | Não                  | Não      | Adaptação  | Û         |  |  |  |
| TOTAL DISCIPLINAS TOTAL REGULARES                                           |                                            |            |          | AL DEPENDÊNCIA TOTAL ADAPTA |            | TAL ADAPTAÇ <i>i</i> | 40       | TOTAL ELET | IVAS      |  |  |  |
| CH QTDE<br>520H 7                                                           | СН<br>400Н                                 | QTDE<br>5  | CH<br>OH | QTDE<br>0                   | CH<br>120H | Q<br>I               | TDE<br>2 | СН<br>ОН   | QTDE<br>0 |  |  |  |

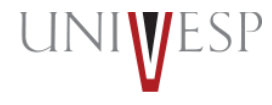

9. Para antecipar a disciplina desejada em sua matrícula, basta clicar no ícone de adição + correspondente à disciplina.

| DISCIPLINAS A SEREM CURSADAS NO 6º PERÍODO |                                   |            |            |                 |            |        |           |       |        |        |  |
|--------------------------------------------|-----------------------------------|------------|------------|-----------------|------------|--------|-----------|-------|--------|--------|--|
| DISCIPLINA PERÍODO LETIVO CH OPTATIVA EQUI |                                   |            |            |                 |            |        |           |       |        | OPÇÕES |  |
| SHT001 - Fundamentos e práticas r          |                                   | 6° PERÍODO | 80         | Não             | Não        | Normal |           |       |        |        |  |
| TPL505 - Projeto Integrador para Li        |                                   | 6° PERÍODO | 80         | Não             | Não        | Normal |           |       |        |        |  |
| SEN001 - Fundamentos e práticas r          |                                   | 6° PERÍODO | 80         | Não             | Não        | Normal |           |       |        |        |  |
| EDU400 - Metodologia e Desenvolv           | imento de Materiais Didáticos par | a o Ensino |            |                 | 6° PERÍODO | 80     | Não       | Não   | Normal |        |  |
| SFG001 - Fundamentos e práticas r          | no ensino de Geografia            |            |            |                 | 6° PERÍODO | 80     | Não       | Não   | Normal |        |  |
| TOTAL DISCIPLINAS TOTAL REGULARES          |                                   |            | EPENDÊNCIA | TOTAL ADAPTAÇÃO |            | Ì      | TOTAL ELE | TIVAS |        |        |  |
| СН                                         | QTDE                              | СН         | CH QTDE    |                 | QTDE       | СН     | QTDE      |       | СН     | QTDE   |  |
| 400H                                       | 5                                 | 400H       | 5          | OH              | 0          | OH     | 0         |       | OH     | 0      |  |

| Disciplinas Oferta | adas Para Inclusão                                                   |     |         |
|--------------------|----------------------------------------------------------------------|-----|---------|
| Todos Período      | S                                                                    |     | ~       |
|                    |                                                                      |     |         |
| PERÍODO<br>LETIVO  | DISCIPLINA                                                           | СН  | INCLUIR |
| 7° PERÍODO         | SCN001 - Fundamentos e práticas no ensino de Ciências da<br>Natureza | 80  | ÷       |
| 8° PERÍODO         | SNF001 - Educação em espaços não formais                             | 80  | +       |
| 8° PERÍODO         | SDE001 - Design Educacional                                          | 40  | -       |
| 8° PERÍODO         | SGE001 - Gestão Escolar                                              | 80  | +       |
| 8° PERÍODO         | SMT001 - Educação Matemática                                         | 40  | +       |
| 8° PERÍODO         | TCC430 - Trabalho de Conclusão de Curso para Pedagogia               | 200 | ÷       |
|                    | CH Ofertada: 0h                                                      |     |         |

| Disciplinas Eletivas Ofertadas Para Inclu | são |         |   |
|-------------------------------------------|-----|---------|---|
| Período Letivo                            |     |         |   |
|                                           |     | ``      | ~ |
| DISCIPLINA                                | СН  | INCLUIR |   |
| Créditos:                                 |     | 0/0     |   |

#### IMPORTANTE: Não será permitido adicionar mais do que as 600h.

10. Será permitida a escolha das disciplinas até alcançar a carga horária máxima de 600 horas.

|                                                                   |                                                  | DISCIPLINAS A S | EREM CURSAD                   | AS NO 6º PERI | ODO                               |           |          |        |                |        |
|-------------------------------------------------------------------|--------------------------------------------------|-----------------|-------------------------------|---------------|-----------------------------------|-----------|----------|--------|----------------|--------|
|                                                                   | DISCIPLINA                                       |                 |                               |               | PERÍODO LETIVO                    | СН        | OPTATIVA | EQUIV. | TIPO           | OPÇÕES |
| SHT001 - Fundament                                                | tos e práticas no ensino de História             |                 |                               |               | 6° PERÍODO                        | 80        | Não      | Não    | Normal         |        |
| TPL505 - Projeto Inte                                             | egrador para Licenciatura V                      |                 | 6° PERÍODO                    | 80            | Não                               | Não       | Normal   |        |                |        |
| SEN001 - Fundament                                                | tos e práticas no ensino de Matemática           |                 | 6° PERÍODO                    | 80            | Não                               | Não       | Normal   |        |                |        |
| EDU400 - Metodologi                                               | ia e Desenvolvimento de Materiais Didáticos para | o Ensino        |                               |               | 6° PERÍODO                        | 80        | Não      | Não    | Normal         |        |
| SFG001 - Fundament                                                | tos e práticas no ensino de Geografia            |                 |                               |               | 6° PERÍODO                        | 80        | Não      | Não    | Normal         |        |
| SCN001 - Fundamentos e práticas no ensino de Ciências da Natureza |                                                  |                 |                               |               | 7º PERÍODO                        | 80        | Não      | Não    | Adaptação      |        |
| SDE001 - Design Educacional                                       |                                                  |                 |                               |               | 8° PERÍODO                        | 40        | Não      | Não    | Adaptação      |        |
| SMT001 - Educação                                                 | Matemática                                       |                 |                               |               | 8° PERÍODO                        | 40        | Não      | Não    | Adaptação      |        |
| TOTAL DISCIPLINAS                                                 |                                                  |                 |                               | τοτα          | TOTAL DEPENDÊNCIA TOTAL ADAPTAÇÃO |           |          |        | TOTAL ELETIVAS |        |
| СН                                                                | QTDE                                             | СН              | QTDE                          | СН            | QTDE                              | Cł        | 4 G      | TDE    | СН             | QTDE   |
| 560H                                                              | 8                                                | 400H            | 5                             | ОН            | 0                                 | 160       | H        | 3      | OH             | 0      |
|                                                                   |                                                  |                 |                               |               |                                   |           |          |        |                |        |
| Disciplinas Ofertad                                               | las Para Inclusão                                |                 |                               | Disciplina    | as Eletivas Ofertadas             | Para Incl | usão     |        |                |        |
| Todos Períodos                                                    |                                                  |                 | ~                             | Período L     | etivo                             |           |          |        |                |        |
|                                                                   |                                                  |                 |                               |               |                                   |           |          |        |                | ~      |
| PERÍODO LETIVO                                                    | DISCIPLINA                                       | с               |                               |               | _                                 |           |          |        | _              |        |
| 8° PERÍODO                                                        | SNF001 - Educação em espaços não formais         | 8               | • 🛨                           |               | Impo                              | rtai      | nte:     | Não    | será           |        |
| 8° PERÍODO                                                        | SGE001 - Gestão Escolar                          | 0 🕂             | permitido ultrapassar as 600h |               |                                   |           |          |        |                |        |
| 8° PERÍODO                                                        | TCC430 - Trabalho de Conclusão de Curso para     | Pedagogia 20    | 10 🕂                          |               |                                   |           |          |        |                |        |
|                                                                   | CH Ofertada: 0h                                  |                 |                               |               |                                   |           |          |        |                |        |

#### 11. Para finalizar a matrícula, basta clicar no botão "FINALIZAR MATRICULA".

| SHT001 - Fundamentos e práticas no ensino de História              |            |                                  | 6   | ° PERÍODO | 80        | Não       | Não | Normal    |      |
|--------------------------------------------------------------------|------------|----------------------------------|-----|-----------|-----------|-----------|-----|-----------|------|
| TPL505 - Projeto Integrador para Licenciatura V                    | ° PERÍODO  | 80                               | Não | Não       | Normal    |           |     |           |      |
| SEN001 - Fundamentos e práticas no ensino de Matemática            | 6º PERÍODO | 80                               | Não | Não       | Normal    |           |     |           |      |
| EDU400 - Metodologia e Desenvolvimento de Materiais Didáticos para | 6º PERÍODO | 80                               | Não | Não       | Normal    |           |     |           |      |
| SFG001 - Fundamentos e práticas no ensino de Geografia             | 6          | ° PERÍODO                        | 80  | Não       | Não       | Normal    |     |           |      |
| SCN001 - Fundamentos e práticas no ensino de Ciências da Natureza  | 7          | ° PERÍODO                        | 80  | Não       | Não       | Adaptação |     |           |      |
| SDE001 - Design Educacional                                        |            |                                  | 8   | ° PERÍODO | 40        | Não       | Não | Adaptação |      |
| SMT001 - Educação Matemática                                       |            |                                  | 8   | ° PERÍODO | 40        | Não       | Não | Adaptação |      |
| TOTAL DISCIPLINAS                                                  | TOTAL DE   | OTAL DEPENDÊNCIA TOTAL ADAPTAÇÃO |     | D I       | TOTAL ELE | TIVAS     |     |           |      |
| CH QTDE                                                            | СН         | QTDE                             | СН  | QTDE      | СН        | QT        | DE  | СН        | QTDE |
| 560H 8                                                             | 400H       | 5                                | он  | 0         | 160H      | 3         |     | он        | 0    |

| Disciplinas Ofertad | as Para Inclusão                                       |       |         | Disciplinas Eletivas Ofertadas Para Inclu | são      |         |
|---------------------|--------------------------------------------------------|-------|---------|-------------------------------------------|----------|---------|
| Todos Períodos      |                                                        |       | ~       | Período Letivo                            |          |         |
|                     |                                                        |       |         |                                           |          | ~       |
| PERÍODO LETIVO      | DISCIPLINA                                             | СН    | INCLUIR |                                           |          |         |
| 8° PERÍODO          | SNF001 - Educação em espaços não formais               | 80    | +       | DISCIPLINA                                | СН       | INCLUIR |
| 8° PERÍODO          | SGE001 - Gestão Escolar                                | 80    | +       | Créditos:                                 |          | 0/0     |
| 8° PERÍODO          | TCC430 - Trabalho de Conclusão de Curso para Pedagogia | 200   | +       |                                           |          |         |
|                     | CH Ofertada: 0h                                        |       |         |                                           |          |         |
| 🛕 Informe os Dad    | OS                                                     |       |         |                                           |          |         |
|                     | ← 1                                                    | VOLTA | R       | FINALIZAR MATRÍCULA                       | <b>_</b> |         |

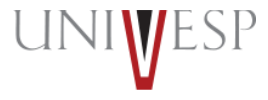

12. Ler atentamente a tela de confirmação de renovação e clicar no botão "<u>CONFIRMAR</u>" para que a renovação seja finalizada com sucesso.

| onfirmação de Renovação On-line                                                                                                    |
|----------------------------------------------------------------------------------------------------|
| ₂zado(a) aluno(a), Para concluir a renovação da matrícula referente ao 1º Semestre de 2024, é necessário clicar no botão "CONFIRMAR". O semestre letivo<br>á início em 29/01/2024. Desejamos ótimos estudos! |
|                                                                                                    |
|                                                                                                    |
|                                                                                                    |
|                                                                                                    |
|                                                                                                    |
|                                                                                                    |
|                                                                                                    |
| S FECHAR CONFIRMAR                                                                                                    |

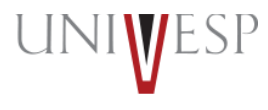

13. Será(ão) apresentada(s) a(s) disciplina(s) a ser(em) cursada(s) no período.

| Unidade<br>BOITUVA<br>Matriz Curricular:<br>PEDAGOGIA.4 | Curso<br>Pedagogia; NOTURNO<br>Período Letivo<br>6º PERÍODO; ENADE: Pendente |               |           |                   |                   |            |             |           |           |
|---------------------------------------------------------|------------------------------------------------------------------------------|---------------|-----------|-------------------|-------------------|------------|-------------|-----------|-----------|
| ituação Acadêmica                                       |                                                                              |               |           |                   |                   |            |             |           |           |
| Dissiplines a second successful of a                    | 050(000                                                                      |               |           |                   |                   |            |             |           |           |
| Disciplinas a serem cursadas no 6°                      | PERIODO                                                                      |               |           |                   |                   |            |             |           |           |
|                                                         | DISCIPLINA                                                                   |               |           |                   | PERÍODO L         | ETIVO      | CH OPTATIVA | EQUIV.    | TIPO      |
| SHT001 - Fundamentos e práticas i                       |                                                                              | 6° PERÍODO 80 |           |                   | Não               | Normal     |             |           |           |
| TPL505 - Projeto Integrador para Licenciatura V         |                                                                              |               |           |                   | 6° PERÍODO 80 Não |            |             | Não       | Normal    |
| SEN001 - Fundamentos e práticas                         | no ensino de Matemática                                                      |               |           |                   | 6° PERÍC          | DO         | 80 Não      | Não       | Normal    |
| EDU400 - Metodologia e Desenvolv                        | rimento de Materiais Didáticos p                                             | ara o Ensino  |           |                   | 6° PERÍODO 80 Não |            |             | Não       | Normal    |
| SFG001 - Fundamentos e práticas                         | no ensino de Geografia                                                       |               |           |                   | 6° PERÍODO 80 Não |            |             | Não       | Normal    |
| SCN001 - Fundamentos e práticas                         | no ensino de Ciências da Nature                                              | za            |           | 7° PERÍODO 80 Não |                   |            | Não         | Adaptação |           |
| SDE001 - Design Educacional                             |                                                                              |               |           |                   | 8° PERÍODO 40 Não |            |             | Não       | Adaptação |
| SMT001 - Educação Matemática                            |                                                                              |               |           |                   | 8º PERÍC          | DO         | 40 Não      | Não       | Adaptação |
| TOTAL DIS                                               | CIPLINAS                                                                     | TOTAL R       | EGULARES  | TOTAL DE          | PENDÊNCIA         | TOTAL      | ADAPTAÇÃO   | TOTAL E   | ELETIVAS  |
| СН<br>560Н                                              | QTDE<br>8                                                                    | СН<br>400Н    | QTDE<br>5 | СН<br>0Н          | QTDE<br>0         | CH<br>160H | QTDE<br>3   | СН<br>0Н  | QTDE<br>0 |
|                                                         |                                                                              |               |           |                   |                   |            |             |           |           |
| idos Gravados com Sucesso                               |                                                                              |               |           |                   |                   |            |             |           |           |

**IMPORTANTE:** As provas das disciplinas antecipadas não serão realizadas no mesmo dia das disciplinas regulares do seu curso. Portanto, atente-se ao calendário de provas correspondente.

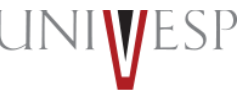

### Em caso de dúvidas, procure o seu Orientador de Polo.

UNIVESP

univesp.br